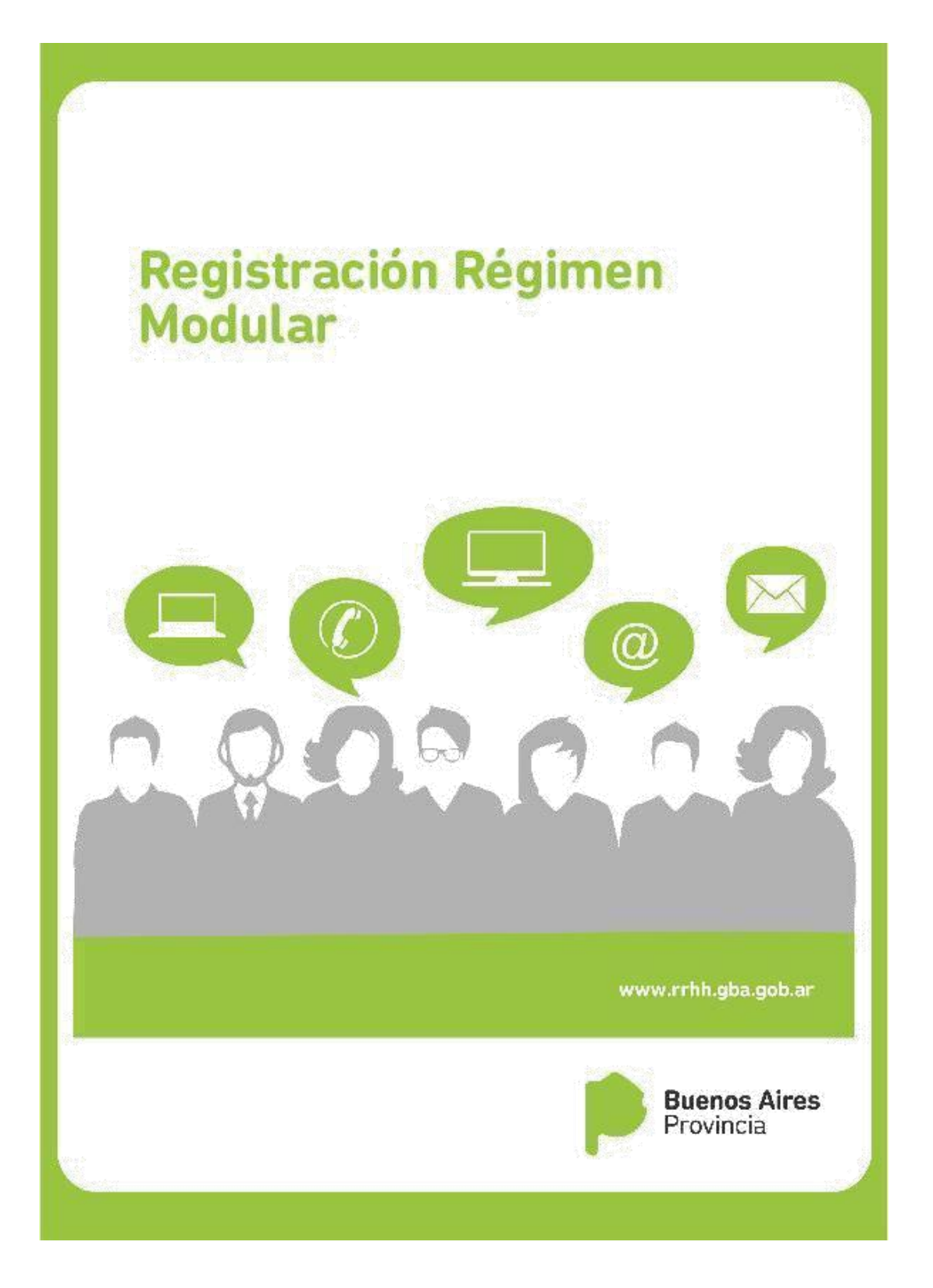

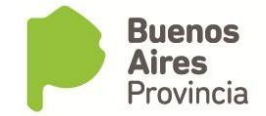

## ÍNDICE

| INTRODUCCIÓN                                   | 3  |
|------------------------------------------------|----|
| ACCESO AL SISTEMA                              | 4  |
| REGISTRACIÓN DE DATOS                          | 5  |
| REGIMEN MODULAR - REGISTRAR                    | 7  |
| Registración Funcionario de Planta de Gabinete | 7  |
| Calcular Módulos                               | 10 |
| Imprimir NotaProforma                          | 11 |
| Enviar a la DPACH                              | 15 |
| Búsqueda Funcionario de Planta de Gabinete     | 15 |
| ASOCIAR EXPEDIENTE                             | 16 |
| IMPACTAR CARGO                                 |    |
| Visualizar cargo                               | 22 |
| -<br>Modificar datos de cargo                  | 23 |
|                                                |    |

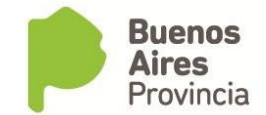

## INTRODUCCIÓN

El presente manual contiene los pasos a seguir para la carga de módulos para el personal de gabinete previsto en la Ley 10.430 y modificatorias de acuerdo al Decreto 1278/16.

La aplicación permite cargar cierta cantidad de módulos por funcionario de planta de gabinete de acuerdo al nivel del funcionario al que asiste y además a la cantidad máxima estipulada de módulos autorizados para distribuir por funcionario.

La cantidad de módulos máximos a asignar por funcionario de planta de gabinete se detallan la siguiente tabla:

| Autoridad                 | Cantidad de módulos máximos a asignar<br>por funcionario de planta de gabinete |
|---------------------------|--------------------------------------------------------------------------------|
| MINISTRO                  | 4825                                                                           |
| SECRETARIO                | 4825                                                                           |
| DIRECTOR EJECUTIVO        | 6506                                                                           |
| TESORERO                  | 8247                                                                           |
| PRESIDENTE                | 4825                                                                           |
| ASESOR                    | 4825                                                                           |
| FISCAL                    | 8247                                                                           |
| CONTADOR                  | 8247                                                                           |
| SUBSECRETARIO             | 3387                                                                           |
| SUBDIRECTOR EJECUTIVO     | 5067                                                                           |
| RECTOR/VICERECTOR         | 3387                                                                           |
| SUBSECRETARIO ORG.CONTROL | 5536                                                                           |
| VOCAL                     | 8247                                                                           |
| PRESIDENTE PATRONATO      | 4836                                                                           |
| SECRETARIO HTC            | 6359                                                                           |
| RELATOR MAYOR             | 6359                                                                           |
| SUBTESORERO               | 6990                                                                           |
| SUBCONTADOR               | 6990                                                                           |
| ASESOR EJECUTIVO          | 3007                                                                           |
| FISCAL ADJUNTO            | 6359                                                                           |
| ESCRIBANO GENERAL         | 3005                                                                           |

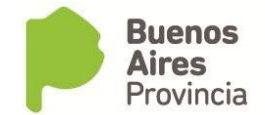

#### **ACCESO AL SISTEMA**

Acceda al sistema desde la página de la Subsecretaría de Capital Humano (<u>www.rrhh.gba.gov.ar</u>)

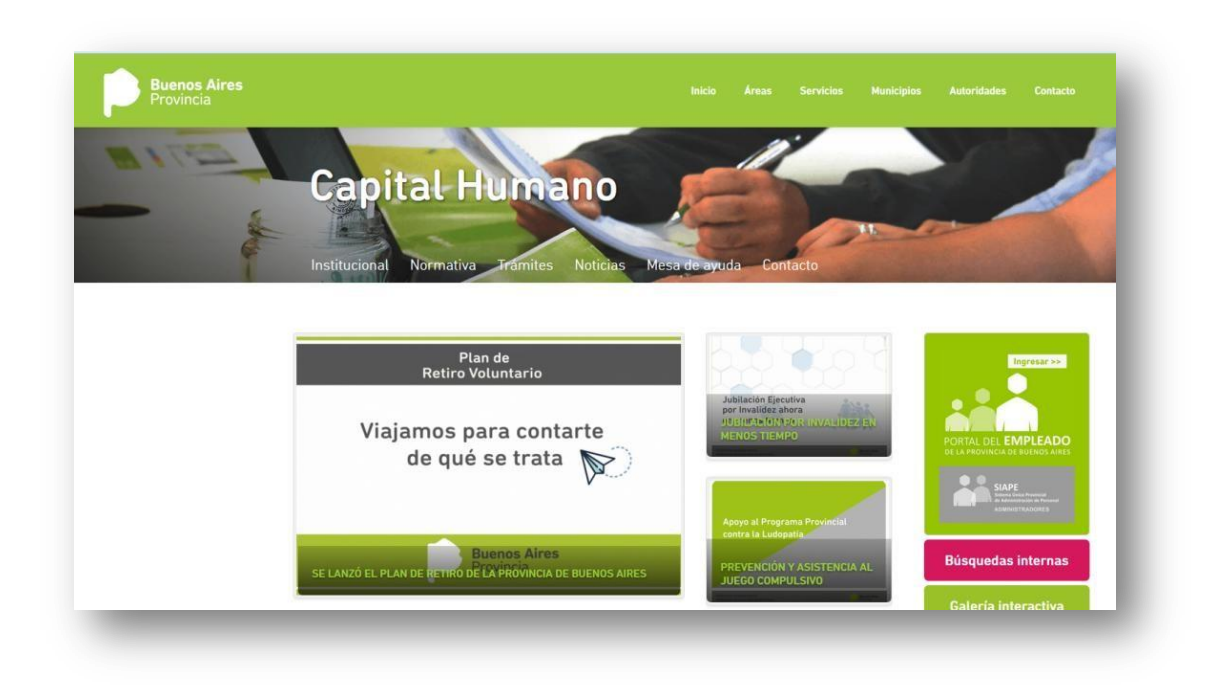

Ingrese a la opción eRhR.

| -        |                       | *                  |
|----------|-----------------------|--------------------|
| MiLegajo | Incentivos<br>Digital | Gestión<br>Digital |
|          | +                     | 4                  |
| eRreH    | Horas<br>Extras       | Mesa de<br>Ayuda   |

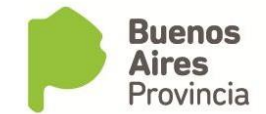

## **REGISTRACIÓN DE DATOS**

En la presente sección se mostrará cómo se realiza el ingreso o modificación de los datos personales de los agentes que deban acceder a la aplicación del régimen modular.

#### **Datos Personales**

Desde el menú Personas\_Administración se podrá ingresar, modificar o consultar los datos particulares de un agente, siempre que el mismo tenga un vínculo laboral con el Organismo.

En esta solapa se carga la fecha de nacimiento, estado civil, sexo, nacionalidad, estado actual de revista (activo o pasivo). También los documentos de identidad (DNI, CI, LC, LE), legajo, CUIT o CUIL.

Para el ingreso de un nuevo agente, se deberán completar los siguientes campos obligatorios, oprimiendo previamente la celda Editar. Luego se deberá GRABAR.

- Apellido y Nombre
- Numero de CUIL
- Estado civil
- Sexo
- Nacionalidad
- Tipo y numero de documento

Si bien el resto de los datos no son obligatorios, es deseable su carga.

| Apellido<br>Buscar             |                     | Nombre               |                | CUIL-C          | UIT-CDI<br>] [ | Editar |
|--------------------------------|---------------------|----------------------|----------------|-----------------|----------------|--------|
| atos Personales Domicilios - C | ontactos Familiares | s Currícului         | m Dato         | s Relación Labo | ral Otros      | Datos  |
| echa 27/07/1968                | Agregar Foto        | Documentos<br>Tipo t | Número         | Desde           | Hasta          |        |
|                                |                     | DNI                  |                | 15/04/2008      | 03/06/2008     |        |
| echa<br>Casamiento             |                     |                      |                |                 |                |        |
| Aacionalidad ARGENTINA         | Eliminar Foto       |                      |                |                 |                |        |
| Nacido en<br>Provincia         | <br>]               | Organismo M          | INISTERIO DE C | OORDINACION Y C | ESTION PUBLIC  | A      |
| Localidad<br>Lugar Nac.        | ]                   | Observación          |                |                 |                |        |

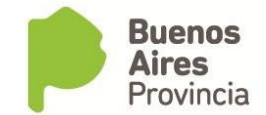

#### Domicilios-Contactos

Al ingresar a la solapa Domicilio – Contacto se deberá cargar los siguientes datos y luego GRABAR.

1. *Domicilio real:* Lugar donde reside actualmente el agente.

2. *Datos de contacto*: en el que se registrarán datos como e-mail, teléfonos, cualquier otro contacto de interés, los mismos serán ordenados por preferencia a los fines de ser contactada la persona en un caso de urgencia.

3. Otros domicilios: Se solicita para este módulo la registración de Domicilio Constituido.

| Duscal                                                           | Tipo<br>LABORAL                                   | Calle    | Numero   | Torre    | Piso | Dpto. | Manz. | Zona p/Rec.Méd. |   |   |
|------------------------------------------------------------------|---------------------------------------------------|----------|----------|----------|------|-------|-------|-----------------|---|---|
| atos Personales                                                  | CONSTITUIDO                                       | -        |          |          |      |       |       |                 |   |   |
| Domicilio Real                                                   |                                                   | <u>×</u> | 1        |          |      |       |       |                 | ] |   |
| Calle                                                            |                                                   | -        | -        | ÷        |      |       |       |                 |   | - |
| Depto. 7 Man<br>Provincia BUENOS A<br>Localidad LA PLATA<br>Zona | BUENOS AIRES<br>Observaciones<br>INSTITUTO MEDICO | LA PLATA | 19<br>19 | /08/2014 |      |       |       | Volver          | ] |   |
| Rec.Med.                                                         |                                                   |          |          |          |      |       |       |                 |   |   |

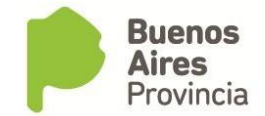

### **REGIMEN MODULAR - REGISTRAR**

### Registración Funcionario de Planta de Gabinete

Desde el menú *Cargos\_Régimen Modular* se podrá registrar el o las personas que deban ingresar al régimen modular.

| B Ad    | ministración                                  |   |
|---------|-----------------------------------------------|---|
| ii) sit | uación de Revista                             | I |
| As      | ignación//Cambio de Legajo                    | I |
| HI:     | storial de Cargos                             | I |
|         | ACH: Plantas de Gabinete                      | I |
| 🗄 Та    | blero de Plantas de Gabinete                  | I |
| Re Re   | novación de Planta Temporaria                 | 1 |
| Be Be   | novación - Designación                        | I |
| B Ré    | gimen Modular                                 | 1 |
| E Co    | insulta Trámites de Designaciónes             |   |
| 🗄 As    | ignar Exptes, a un Expediente Principal       |   |
| 🖬 Ça    | mbiar Expte. por Acto Administrativo          |   |
| 🖹 Ço    | nfirmación de Cargos - Presupuesto Promulgado | 1 |
| 🖬 Ba    | jas Preventivas Sin Acto                      |   |
| C Co    | insultas y Listados 🔹 🕨                       |   |

|     |                            |        | Por      | Asesor   |      |        |        |                  | Por   | Funcionario |             |    | Borrar Filtros |            |     |
|-----|----------------------------|--------|----------|----------|------|--------|--------|------------------|-------|-------------|-------------|----|----------------|------------|-----|
|     | Ase                        | sor    |          | Docum    | ento | Lega   | io<br> |                  | Fu    | Incionario  |             |    | Buscar         | J          |     |
| ici | tudes de Asesores          |        |          |          |      |        |        |                  |       |             |             |    |                |            |     |
| łC  | cionar Todos las personas? |        | <b>T</b> |          | Reg. |        |        |                  |       |             |             | Re | eadecúa?       |            |     |
| ĉ   | Apellido y Nombre          | Legajo | про      | Numero   | nor. | Inicio |        | Prestacion Serv. | 1     | Modulos     | Funcionario |    | Nro. de Nota   | Expediente |     |
| r   |                            |        |          |          |      |        |        |                  | 16    |             |             |    |                |            | 7   |
| ľ   |                            |        |          |          |      |        |        |                  | Nel   |             |             | 1] |                |            |     |
| Ī   |                            |        |          |          |      |        |        |                  | ie i  |             |             | ]  |                |            |     |
|     |                            |        |          | ]        |      |        |        |                  | 1     |             |             |    |                |            |     |
|     |                            |        |          |          |      |        |        |                  | 14    |             |             |    |                |            |     |
| Ē   |                            |        |          |          |      |        |        |                  | ite . |             |             |    |                |            |     |
| Ļ   |                            |        |          | <u> </u> |      |        |        |                  | 14    |             |             |    |                |            | _   |
| ł   |                            |        |          |          |      |        | -      |                  | 11    |             |             |    |                |            | -   |
| h   |                            |        |          |          |      |        |        |                  | 12    |             |             |    |                |            | -   |
| ε.  | ×                          | -      |          | <u> </u> | 1    |        |        |                  | - 10  |             |             |    |                |            | -   |
| F   |                            |        |          |          | -    |        |        |                  | - 31  | <u> </u>    |             |    |                |            | = 1 |

En el margen inferior de la pantalla se deberán completar los datos del o los agentes que deban ser designados bajo el régimen modular.

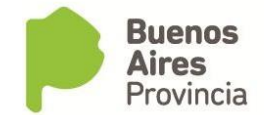

Seleccionando de la forma habitual un agente (previamente dado de alta como persona), se deberán completar los siguientes datos:

- Régimen horario
- Fecha de inicio
- Prestación de Servicio
- Módulos: La aplicación permitirá cargar únicamente la cantidad de módulos por debajo del máximo estipulado por agente. En caso de superarse se mostrará un mensaje. De la misma manera se visualizará un mensaje toda vez que la suma de los módulos de todos los asesores de planta de gabinete supere los módulos asignados al funcionario.

| ertencia 🔅 | **************************************                                                   |
|------------|------------------------------------------------------------------------------------------|
|            | No puede registrar esa Cantidad de Modulos.<br>El AGENTE se pasa del Maximo establecido. |
|            | Maximo establecido : 3386                                                                |
|            | Continuar                                                                                |

• **Funcionario**: La aplicación mostrará el listado de funcionarios del organismo para ser seleccionados.

| uncionario    |              |             |       |  |
|---------------|--------------|-------------|-------|--|
| RRIBAS MARIA  | NA LAURA ( S | SUBSECRETAR | 10 )  |  |
| GANTE ROBER   | TO JORGE ( M | IINISTRO)   |       |  |
| MENEZ LUIS CE | SAR ( SUBSE  | CRETARIO)   |       |  |
| AVEC FERNAN   | DO GUSTAVO   | (SUBSECRET  | ARIO) |  |
|               |              |             |       |  |

• **Readecua**: Esta opción debe tildarse únicamente en los casos que se modifique la cantidad de módulos.

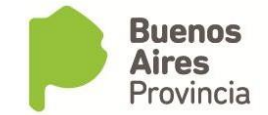

|      |                            |      |        | Por       | Asesor |      |            |    |                            | Por   | Funcionari | <u>o</u>    |    | в    | orrar Filtros |            |   |
|------|----------------------------|------|--------|-----------|--------|------|------------|----|----------------------------|-------|------------|-------------|----|------|---------------|------------|---|
|      | A                          | sesa | r      |           | Docum  | ento | Leas       | io |                            | F     | uncionario |             |    |      | Buscar        |            |   |
| olie | itudes de Asesores         |      |        |           |        |      |            |    |                            |       |            |             |    |      |               |            |   |
| lec  | cionar Todos las personas? | ?    |        |           |        | Reg. |            |    |                            |       |            |             | Re | adeo | :úa?          |            |   |
|      | Apellido y Nombre          |      | Legajo | Tipo      | Número | Hor  |            |    | Prestación Serv.           | - Fai | Módulos    | Funcionario |    |      | Nro. de Nota  | Expediente | _ |
| i.   |                            |      |        |           |        |      | 15/00/2010 |    | SECRETARIA LEGAL I TECHICA | 5.    | 2000       |             |    | F    | 1350          |            | = |
| ŕ    |                            | 1    |        | H         |        | i –  | <u> </u>   |    | [                          | 195   |            |             | 1  | П    |               |            | = |
| î    |                            | 1    |        | F         |        | 1    |            |    |                            | 161   |            |             | 1] | Ξ.   |               |            | - |
| Î    |                            | 1]   |        | $\square$ |        | 1    |            |    |                            | 100   | Î 🗌        |             | [] | Ξ.   |               |            |   |
| ſ    |                            | []   |        |           |        |      |            |    |                            | 120   |            |             | ]] | Ξ.   |               |            |   |
| ĺ    |                            | ]]   |        |           | (      |      |            |    |                            | its.  |            |             | ]] | Ξ.   |               |            |   |
| ſ    |                            | ]]   |        |           |        |      |            |    |                            | 1     |            |             | ]] | Ξ.   |               |            |   |
| I    |                            |      |        |           |        |      |            |    |                            | 10    |            |             | ]  | Ξ.   |               |            |   |
| Ľ    |                            |      |        |           |        |      |            |    |                            | il:   |            |             | ]] | Ξ.   |               |            |   |
| E    |                            | ]]   |        |           |        |      |            |    |                            | 16    |            | ][          | ]] | Ξ.   |               |            |   |
| 25.  |                            |      |        |           |        |      |            |    |                            | 12    |            |             |    | Ξ.   |               |            |   |
| Î    |                            |      |        |           |        |      |            |    |                            | 30    | 1          |             |    |      |               |            |   |

Importante:

El jerarquizado superior debe estar cargado en el sistema con su categoría correspondiente según la lista de categorías del SIAPE. A continuación se muestra una pantalla de ejemplo A.

## Ejemplo A - Funcionario

| Régimen Estaturario    | 12 JERARQUIZADO SUPERIOR   |   | Reg. Horario 40 HS        |
|------------------------|----------------------------|---|---------------------------|
| Planta                 | PERMANENTE SIN ESTABILIDAD |   | Fecha Toma 11/12/2015     |
| Agrupamiento           | 15 AUTORIDADES SUPERIORES  | - | Fecha Nomb. 11/12/2015    |
| Categoria Salarial     | 52                         |   | DECRETO 6/2015 11/12/2015 |
| Escalafón              | CATEGORIA SALARIAL 52      |   |                           |
| Código del Cargo       |                            |   | Sujeto Ley 10.592 🗌       |
| Denominación del Cargo | MINISTRO                   |   | Decreto 116 Art.2°        |

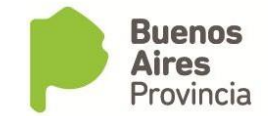

#### Calcular Módulos

Oprimiendo el botón Calcular Módulos, el sistema realiza automáticamente el cálculo de la cantidad de módulos que le corresponden al personal de gabinete para percibir cierto monto; o el monto que percibirá de acuerdo a los módulos asignados.

| <sup>@</sup> Por <u>M</u> ódulos<br>⊂ Por <u>C</u> osto Laboral | CALCULAR |
|-----------------------------------------------------------------|----------|
| MODULOS MENSUALES:                                              | 100      |
| RETRIBUCIÓN MODULAR (REMUNERATIVO):                             | 1750     |
| ETRIBUCIÓN 20% DEC.1278/16 (NO REMUNERATICO):                   | 350      |
| APORTE PATRONAL IOMA:                                           | 84       |
| APORTE PATRONAL IPS:                                            | 245      |
| COSTO LABORAL:                                                  | 1771     |
|                                                                 |          |

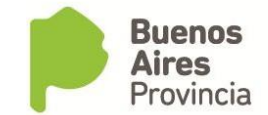

#### Imprimir NotaProforma

Oprimiendo el botón Imprimir Nota Proforma, se visualizarán tres documentos en pdf. Las notas estarán dirigidas al DGA (para que sea rubricada por funcionario solicitante), a la Dirección Provincial de Relaciones Laborales y a la Dirección Provincial de Presupuesto Público del Ministerio de Economía de la PBA.

Las mismas tendrán un número de control interno, que será objeto de revisión de la Dirección Provincial de Relaciones Laborales. En la línea correspondiente a cada agente se registrará automáticamente dicho número nota.

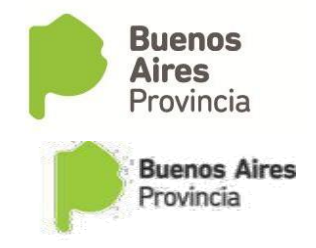

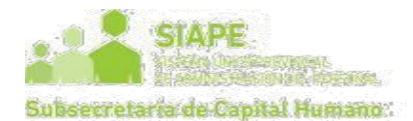

Modelo de Nota:

Para enviar a Dirección General de Administración (DGA)

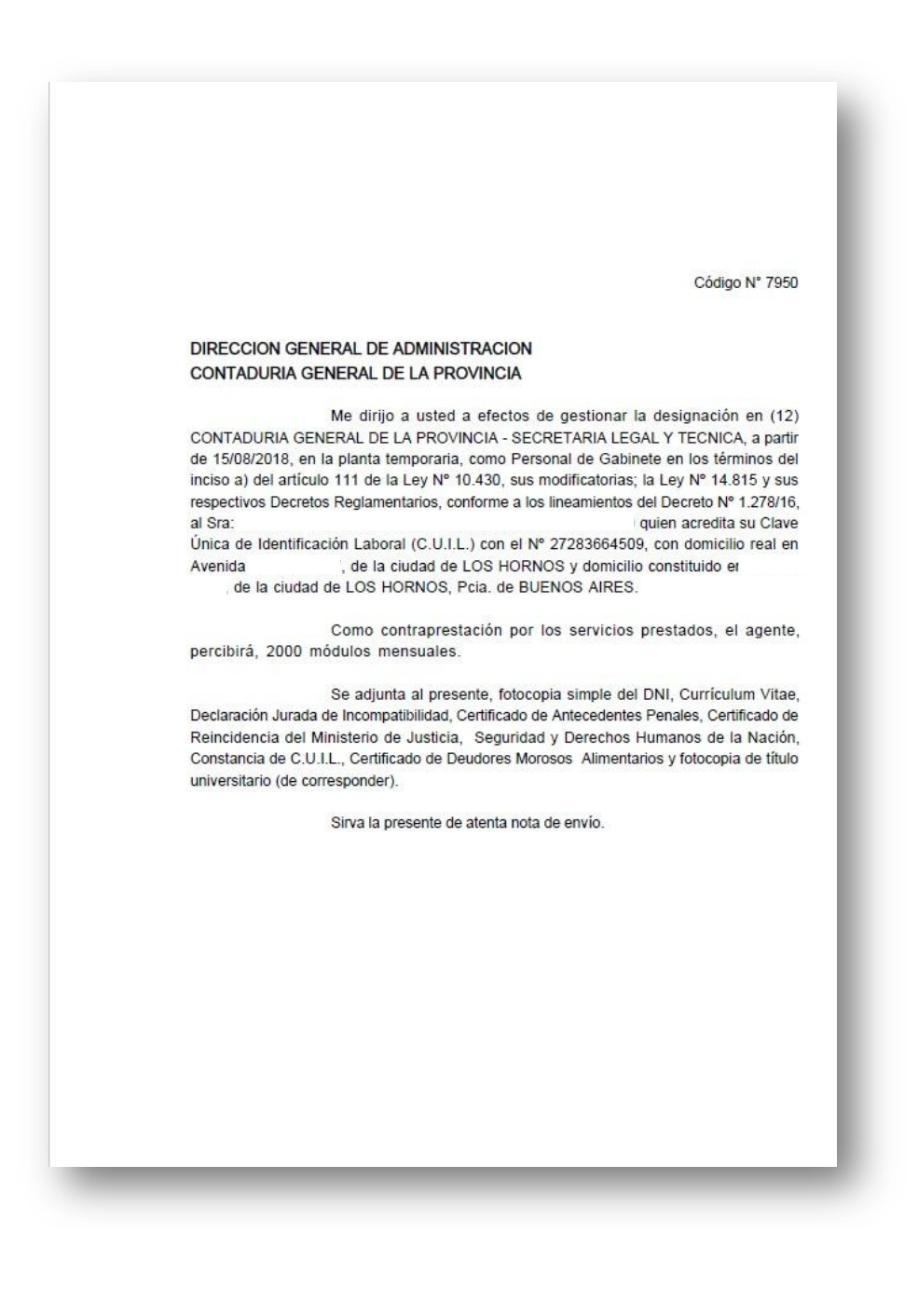

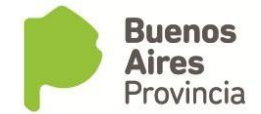

#### Para enviar a Dirección Provincial de Relaciones Laborales

Código Nº 7950 DIRECCIÓN PROVINCIAL DE RELACIONES LABORALES Me dirijo a usted a efectos de gestionar la designación en (12) CONTADURIA GENERAL DE LA PROVINCIA - SECRETARIA LEGAL Y TECNICA, a partir de 15/08/2018, en la planta temporaria, como Personal de Gabinete en los términos del inciso a) del artículo 111 de la Ley Nº 10.430, sus modificatorias; la Ley Nº 14.815 y sus respectivos Decretos Reglamentarios, conforme a los lineamientos del Decreto Nº 1.278/16, al Sra: quien acredita su Clave Única de Identificación Laboral (C.U.I.L.) con el Nº 27283664509, con domicilio real en Avenida , de la ciudad de LOS HORNOS y domicilio constituido er 2337, de la ciudad de LOS HORNOS, Pcia. de BUENOS AIRES. Como contraprestación por los servicios prestados, el agente, percibirá, 2000 módulos mensuales. Se adjunta al presente, fotocopia simple del DNI, Currículum Vitae, Declaración Jurada de Incompatibilidad, Certificado de Antecedentes Penales, Certificado de Reincidencia del Ministerio de Justicia, Seguridad y Derechos Humanos de la Nación, Constancia de C.U.I.L., Certificado de Deudores Morosos Alimentarios y fotocopia de título universitario (de corresponder). Sirva la presente de atenta nota de envío.

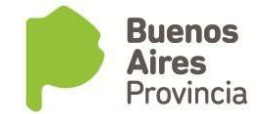

#### Para enviar a Dirección Provincial de Presupuesto Público

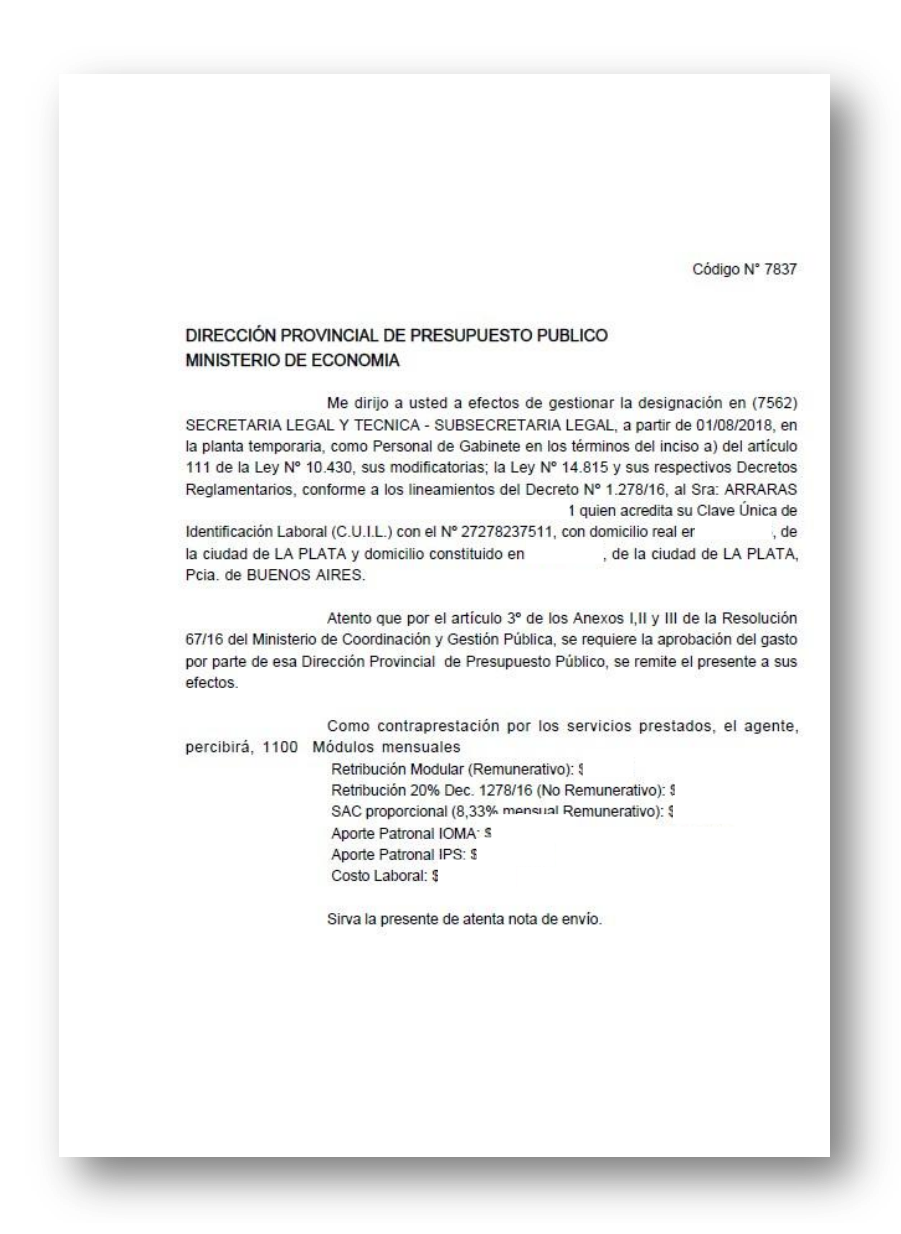

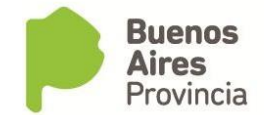

#### Enviar a la DPACH

Para completar la designación, se deberá presionar el botón Enviar a DPACH para que pueda visar la Nota Proforma.

A medida que la Dirección Provincial de Relaciones Laborales vise o rechace cada nota, se verá reflejado en verde (aceptado) o rojo (rechazado).

#### Búsqueda Funcionario de Planta de Gabinete

En el margen superior se podrá realizar la búsqueda Por Asesor o Por Funcionario. Se deberá seleccionar de la manera habitual por nombre y apellido y presionar el botón Buscar.

| [                          | Ase           | sor    | Por  | Asesor<br>Docum | ento | Lege       | ijo | DE ALOYSIO HERNAN                            | Por<br>Fi | Funcionario<br>uncionario<br>BSECRETAR | 80)               |   | B   | orrar Filtros<br>Buscar | J          |   |
|----------------------------|---------------|--------|------|-----------------|------|------------|-----|----------------------------------------------|-----------|----------------------------------------|-------------------|---|-----|-------------------------|------------|---|
| citudes de Ase             | sores         |        |      |                 |      |            |     |                                              | _         | _                                      |                   |   |     |                         |            |   |
| ccionar Todos<br>Apellidos | las personas? | Legaio | Tino | Número          | Reg. | Inisio     |     | Brostasión Coru                              |           | Mádulos                                | Eurojonario       | R | ade | iúa?<br>Iro do Noto     | Eurodianta |   |
| Aberingo                   | Humbre        | redulo | inpo | nomero          | 40 H | 01/09/2016 |     | SUBSECRETARIA DE RELACIONES INTERNACIONAL    | 151       | 2750                                   | DE ALOYSIO HERNAN |   |     | 87                      | Expedience |   |
|                            |               |        |      |                 | 40 H | 01/09/2016 | T   | UBSECRETARIA DE RELACIONES INTERNACIONALES Y | 1         | 2750                                   | DE ALOYSIO HERNAN |   |     | 88                      |            |   |
|                            |               |        |      |                 | 40 H | 01/09/2016 |     | UBSECRETARIA DE RELACIONES INTERNACIONALES Y | 1         | 1260                                   | DE ALOYSIO HERNAN |   | Г   | 89                      |            | _ |
|                            |               |        |      |                 | 40 H | 01/09/2016 |     | UBSECRETARIA DE RELACIONES INTERNACIONALES Y | 1         | 2000                                   | DE ALOYSIO HERNAN |   | ₽.  | 90                      |            |   |
|                            |               |        |      |                 |      |            |     |                                              | 16        |                                        |                   |   | E   |                         |            |   |
|                            |               | ]      |      |                 |      |            |     |                                              | 16        |                                        |                   |   | E   |                         |            |   |
|                            |               | ]      |      |                 |      |            |     |                                              | 1         |                                        | ).                |   | Π.  |                         |            |   |
|                            |               |        |      |                 |      |            |     |                                              | 1 ital    |                                        |                   |   | E   |                         |            |   |
|                            | 312           |        |      |                 |      |            |     |                                              | 16        |                                        |                   |   | E.  |                         |            |   |
|                            |               | ]      |      |                 |      |            |     |                                              | 15        |                                        |                   |   |     |                         |            |   |
|                            |               |        |      |                 |      |            |     |                                              | 14        |                                        | ][                |   | E.  |                         |            |   |
|                            |               |        |      |                 |      |            |     |                                              | 1         |                                        | ]                 |   | E   |                         |            | 3 |
|                            |               | 114    |      |                 |      |            |     |                                              | 15        | 1                                      | 1                 |   | Ε.  |                         |            |   |

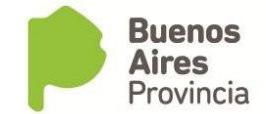

#### **ASOCIAR EXPEDIENTE**

Una vez que la Dirección Provincial de Relaciones Laborales haya visado la Notaproforma enviada, se deberá asignar el número de expediente, tildando el renglón y oprimiendo el botón ASOCIAR A EXPEDIENTE. El mismo debe estar previamente cargado en Documentos Administrativos con fecha.

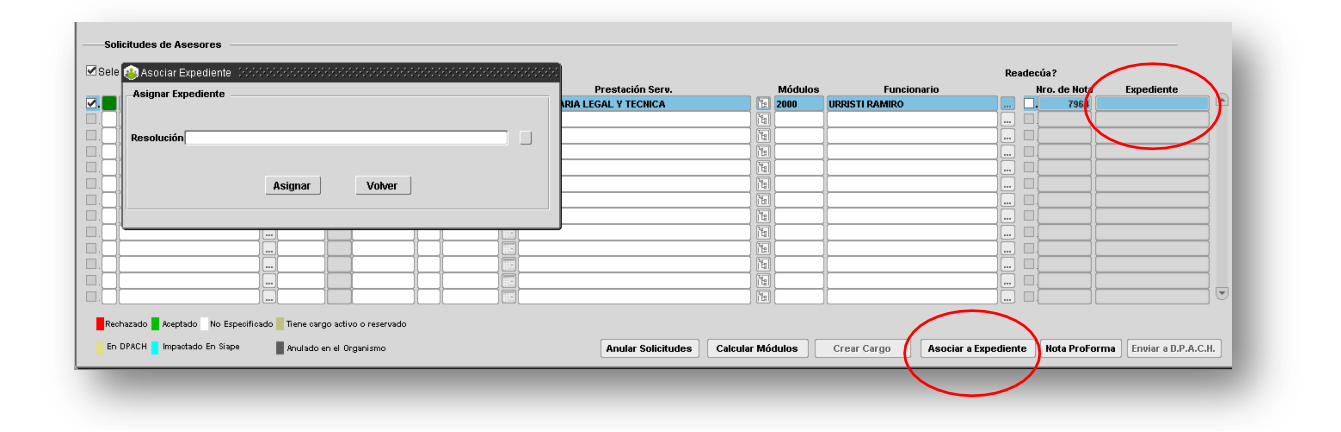

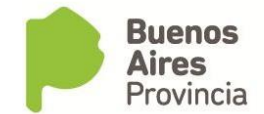

#### **IMPACTAR CARGO**

Seleccionando CREAR CARGO, el sistema mostrará el o los expedientes disponibles para impactar. Se deberá elegir el o los que corresponda y presionar el botón IMPACTAR.

#### Observaciones:

A. Si el agente tiene un cargo actual categoría 97 (asesor - régimen modular) y readecua sus módulos o cambia el Funcionario, no deberá realizar ninguna modificación en cargos. El asistente dará de baja el cargo automáticamente y registrará el nuevo cargo. Seleccionando CREAR CARGO, el sistema mostrará el o los expedientes disponibles para impactar. Se deberá elegir el o los que corresponda y presionar el botón IMPACTAR.

|                          |        | Por Asesor   | 🔬 Asocia | r Expediente          | Busqueda            | <u>Por Funci</u> | ionario  | 555  |     | Borr   | ar Filtros |                   |   |
|--------------------------|--------|--------------|----------|-----------------------|---------------------|------------------|----------|------|-----|--------|------------|-------------------|---|
|                          | Asesor | Docur        |          |                       | Expedientes para Im | pactar           |          |      |     | 1      | Buscar     |                   |   |
|                          |        |              |          | Exper                 | liente              |                  |          |      |     |        |            |                   |   |
|                          |        |              |          | EXPEDIENTE 11216-158- | 01/2000             | _                |          |      |     |        |            |                   |   |
| bicitudes de Asesores —  |        |              |          |                       |                     |                  |          |      |     |        |            |                   |   |
| eccionar Todos las perso | nas?   |              |          |                       |                     |                  |          |      | Re  | adecúa | ?          |                   |   |
| Apellido y Nombre        | Legajo | Tipo Número  | E        |                       |                     |                  | Impactar | ario | _   | Hro    | . de Nota  | Expediente        |   |
| SIAPE, Gladys            | 655666 | DNI 10686211 |          |                       |                     |                  |          | BETH |     | 4      | 141        | 11216-158-01/2000 |   |
|                          |        |              |          |                       |                     |                  |          |      |     |        |            |                   | - |
|                          |        |              |          | <u></u>               |                     |                  | Volver   |      |     |        |            |                   | - |
|                          |        | 1            |          |                       |                     |                  |          |      |     |        |            |                   |   |
| [                        |        |              |          |                       |                     |                  |          | -    |     |        |            |                   |   |
|                          |        |              |          |                       |                     |                  |          |      |     |        |            |                   | - |
|                          |        |              | -        |                       |                     |                  |          |      |     |        |            | -                 |   |
|                          |        |              |          |                       |                     | 8                |          |      | - Ö |        | _          | <u>.</u>          | - |
|                          |        | 1            |          |                       |                     | 14               | 1        |      |     |        |            |                   |   |
|                          |        |              |          |                       |                     | 14               | ][       |      |     |        |            |                   |   |
|                          |        |              |          |                       |                     |                  | ][       |      |     |        |            |                   |   |

Se visualizará el asistente para la registración del cargo. Seleccionar SIGUIENTE.

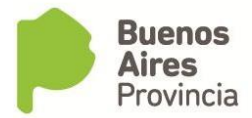

| Registración de Cargos Renovables<br>REGISTRACION<br>DE CARGOS |                                |
|----------------------------------------------------------------|--------------------------------|
| 1) Presentación.                                               |                                |
| 2) Acciones Aprobadas                                          | Asistente para la Registración |
| 3) Acto, Fechas<br>y Presupuesto                               | automática de Cargos.          |
| 4) Finalizar                                                   |                                |
|                                                                |                                |
|                                                                |                                |
|                                                                |                                |
|                                                                | CANCELAR                       |
| _                                                              |                                |

Se deberán seleccionar las personas a impactar y luego presionar el botón SIGUIENTE.

| ecentación                                       | Tipo de Anexo RECA<br>Expediente EXP-3<br>Fecha Inicio 05/12/                                                                                                    | ENMODULAS<br>1216-158-01-2000                        |    |
|--------------------------------------------------|----------------------------------------------------------------------------------------------------|------------------------------------------------------|----|
| cciones                                          | Apellido y Nombre                                                                                                    | Acción                                               |    |
| probades<br>In, Fachas<br>Presupuesto<br>nalizar | Stape GLADYS (DN 10888211)      C      C | LEY 10.430 . TEMPORARIA . SECRETARIOS PRIVADOS Y ASE |    |
|                                                  |                                                                                                    | N<br>NTERIOR_]                                       | 10 |

Completar los datos necesarios:

- Ley de Presupuesto
- Organismo
- Categoría de Programa
- Acto de registración: por defecto será el expediente. Puede ser modificado por el acto que corresponda.

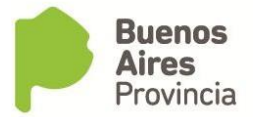

| REGISTRACION<br>DE CARGOS           | Jurisdicción Jurisdicción Auxiliar        |                       |               |                 | _   |
|-------------------------------------|-------------------------------------------|-----------------------|---------------|-----------------|-----|
| Presentación.<br>Acciones Aprobadas | Entidad Grganismo Gategoría de Prog. Ant. | Categoría de          | Prog. Nueva ( |                 |     |
| Acto, Fechas                        | Apellido y Nombre                         | Categoría de Programa | Fecha Tor     | na Fecha Nombr. |     |
| y r resupuesto                      |                                           |                       | ]             |                 |     |
|                                     |                                           |                       | ][            |                 |     |
|                                     | [                                         |                       | ][            |                 | 13  |
|                                     |                                           |                       | ]             |                 | 12. |
|                                     |                                           |                       | ]             |                 |     |
|                                     |                                           |                       | ]             |                 | I.  |
|                                     | Acto de Registración                      |                       | ~~] EB        |                 | ]   |

| EGISTRACION                   | Ley De Presupuesto    | [2016 . LEY | DE PRESUPUESTO 1    | * 14.807       |          |            |             |         |
|-------------------------------|-----------------------|-------------|---------------------|----------------|----------|------------|-------------|---------|
| DE CARGOS                     | Jurisdicción          | 1.1.1.12.00 | 000 - MINISTERIO DI | SALUD          |          |            |             |         |
|                               | Jurisdicción Auxiliar | HOSPITAL I  | NTERZONAL GENER     | AL DE AGUDOS   | EVITA    |            |             |         |
|                               | Entidad               | 1.1.1.12.02 | 118 - HOSPITAL INT  | ERZONAL GENER  | RAL DE A | GUDOS "EVI | TA" DE LANU | s       |
|                               | Organismo             | MINISTERIO  | DE SALUD            |                |          |            |             |         |
|                               | Categoría de Drog. An | •           |                     | Catagoría de   | Prog M   |            |             | 10      |
|                               | Calegona de Prog. An  | • 1         |                     | Categoria de   | PTOY. H  | icva (     |             | 3 (111) |
| icto, Fechas<br>v Presunueste | Apellido y h          | lombre      | Categoría           | de Programa    | Fec      | ha Toma    | Fecha Nom   | br.     |
|                               | SIAPE OLADYS (DNI 10  | 1686211)    | ACE-0001 D          | RECOION EJECUT |          | 1/2016     | 01/01/2016  |         |
|                               |                       |             |                     |                | ÷.       | 0          |             |         |
|                               |                       |             |                     | ]              |          |            |             |         |
|                               |                       |             |                     |                | der      |            |             |         |
|                               |                       |             | _                   |                |          |            | <u> </u>    |         |
|                               |                       |             |                     |                | 2551     | (let       | я. —        |         |
|                               | Acto de Registración  | EXPEDIENTE  | 11216-158-01/2000   |                |          |            |             |         |
|                               |                       |             |                     |                |          |            |             |         |
|                               | CAN                   | CELAR       | < ANTERIOR          | SIGUIENTE      | >> ] ]   | FINALIZ    | AR          |         |

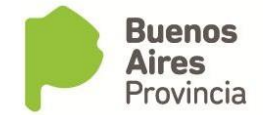

Una vez cargados todos los datos, se debe presionar el botón FINALIZAR.

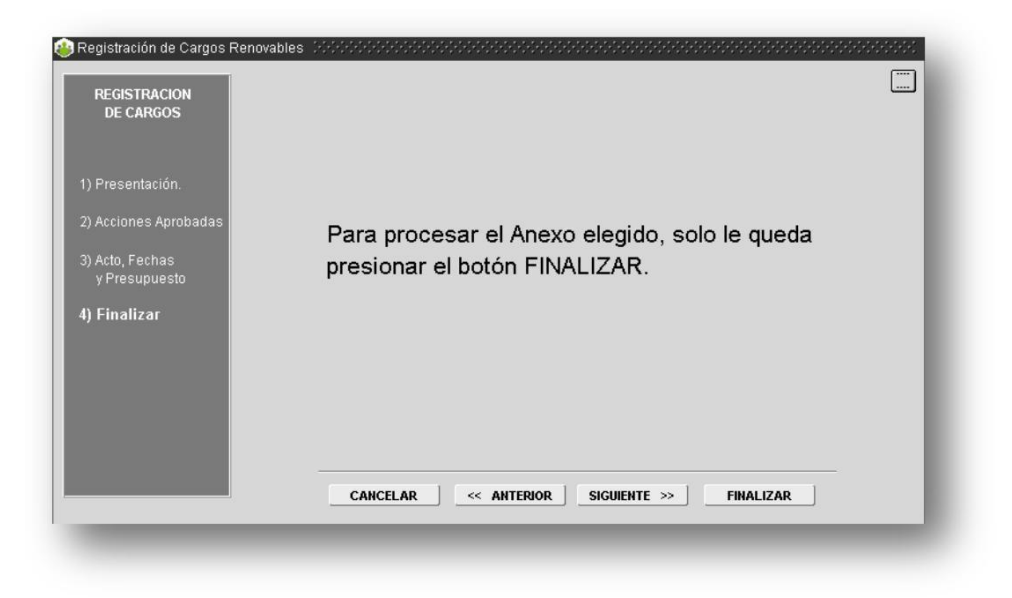

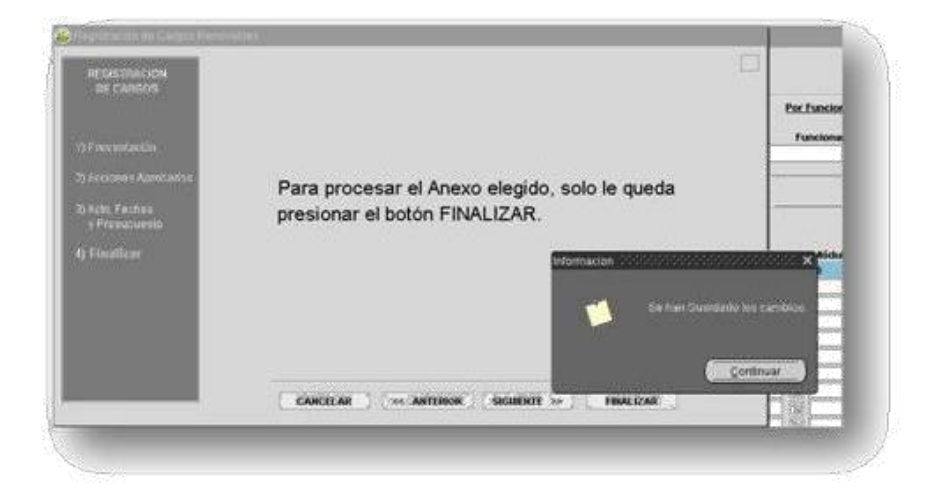

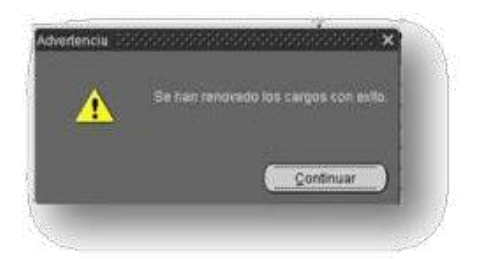

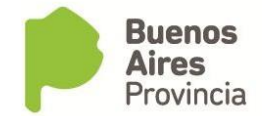

B. Si el agente tiene un cargo activo distinto a la categoría 97 (asesor - régimen modular), deberá manualmente darlo de baja desde la pantalla Cargos antes de impactar el cargo de Régimen modular.

|                                         | Proprieto de la compañía de la contra | Tex Sentences |
|-----------------------------------------|---------------------------------------|---------------|
| Ada, Falton<br>1 Postanoide<br>1 Bankan | presionar el boton FINALIZAR          |               |
|                                         |                                       |               |

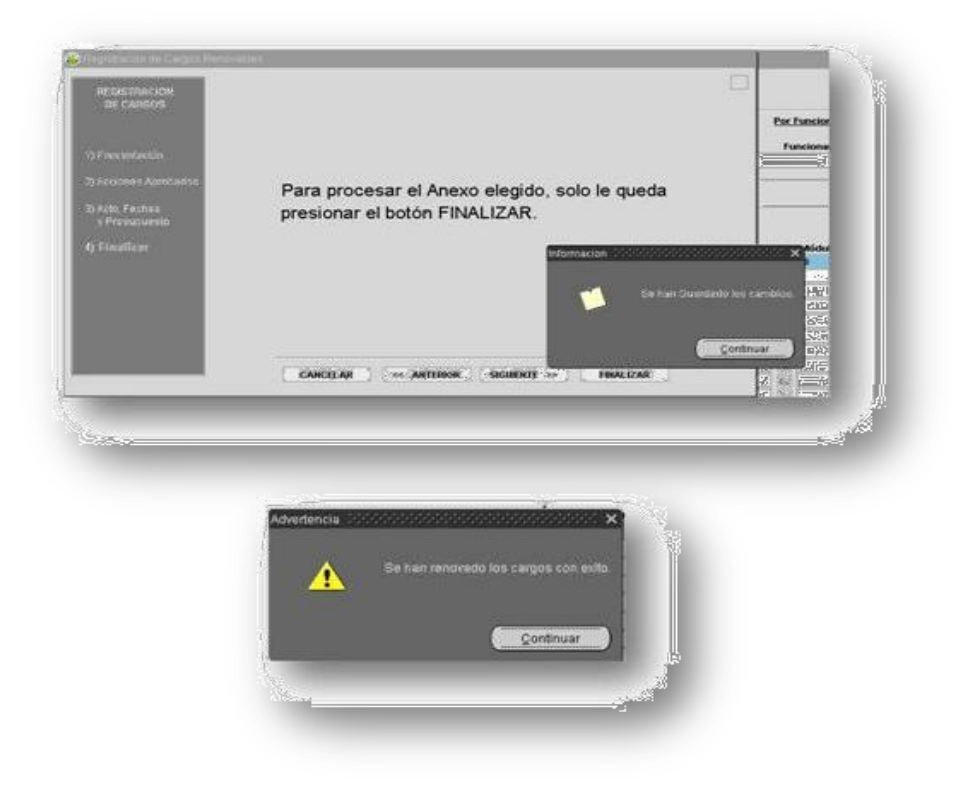

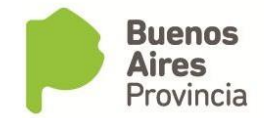

|                    | ar To<br>Apel | dos la<br>lido v l | s personas?<br>Iombre | Legaio Tipo Número                   | Reg.<br>Hor. Inicio      |          |       | Prest   | tación S | erv.     |              | Módulos | s Funcionario              | Re     | adecúa?<br>Nro. 1 | de Nota    | Expediente          |      |
|--------------------|---------------|--------------------|-----------------------|--------------------------------------|--------------------------|----------|-------|---------|----------|----------|--------------|---------|----------------------------|--------|-------------------|------------|---------------------|------|
|                    |               |                    |                       |                                      | 30 H 01/09/2018 GAE      | INETE    | DE AS | ESOR    | ÆS       |          | 1            | 6300    | BALEZTENA CARLOS FRANCISCO |        |                   | 8086 EL    | ECTRONICO 1379755/2 | 2    |
|                    | n a           | araac              | v Corroro Admin       | introliza di di di di di di di di di |                          |          |       |         |          | ******   |              | ana an  |                            |        |                   |            |                     | 4    |
|                    | <u> </u>      | /argua             | y Carrera Aurini      | nauauva                              |                          |          |       |         |          |          | *******      |         |                            |        |                   | {          |                     | 1    |
|                    |               | APELI              | IDO y NOMBRE          |                                      | ц                        | GAJO     | 0     | 0       |          |          |              |         | 1                          |        |                   |            |                     | Ĵ    |
|                    |               | TIPO -             | NRO. DOCUMENT         | 0                                    | c                        | IIT - C  | UIL   |         |          |          | Fecha Ingre  | :50     |                            |        |                   |            |                     | ]    |
| $\left  - \right $ |               |                    |                       |                                      |                          |          |       |         |          |          |              | -       |                            |        |                   |            |                     | 4    |
| $\vdash$           | CAF           | ROOS               | PRESUPUESTO           | ESCALAFON PREST. SERVIC              | IO RESERVA / RETENC.     | BAJA     | OT    | 'ROS E  | DATOS    | PLANTA   | TEMPORARIA   |         |                            | -1     |                   | {}         |                     | 4    |
|                    |               | Lev                | Ministerie            | o Unidad de Representa               | ción Regimen Estaturario | PI.      | Aa. I | RH D    | Desde    | Hasta    | Acto         |         | j                          |        |                   |            |                     | j    |
|                    |               | 2018               | CONTADURIA            |                                      | L FV 40 430              | TE       | 50    | 30 0    | 14/09/48 |          | EY 4379755/8 |         |                            |        |                   |            |                     | 1    |
| $\vdash$           | Н             |                    | CONTRIDUISI           |                                      | LET 10.450               | -        |       |         | 1705/10  |          | La Isisissi  |         |                            |        |                   |            |                     | 4    |
| -                  | Ħ             |                    | i —                   | 1                                    |                          |          |       | Ť       |          | i –      | 1            |         | _/(                        |        |                   |            |                     |      |
| chazad             |               |                    |                       |                                      |                          |          |       |         |          |          |              |         |                            |        |                   |            |                     |      |
| DPACI              | 닏             |                    |                       |                                      |                          | 닏        |       | _       |          | <u> </u> |              | _ 1     | Crear Cargo Asociar a Ex   | oedien | te No             | ta ProForm | a Enviar a D.P.A.C. | н    |
|                    | H             |                    |                       |                                      |                          |          |       |         |          | <u> </u> |              | - 16    |                            | _      | _                 | _          |                     | iii. |
|                    | Н             |                    | 1                     | l                                    |                          | $\vdash$ |       |         |          | <u> </u> |              |         |                            |        |                   |            |                     |      |
|                    |               |                    | 1                     | 1                                    | 1                        |          |       | 1       |          | .1       | 1            |         |                            |        |                   |            |                     |      |
|                    |               |                    | C. ACTUAL 🗾 F         | ASE P. SERV. RESERVA                 | CARGO RETENCION CARG     | 0        | MOD   | NF. SIT | T. REVIS | TA       | BAJA         | - 1     |                            |        |                   |            |                     |      |
|                    |               |                    |                       |                                      |                          |          |       |         |          |          |              |         |                            |        |                   |            |                     |      |
|                    |               |                    |                       |                                      |                          |          |       |         |          |          |              |         |                            |        |                   |            |                     |      |

# Visualizar cargo

Desde la pantalla CARGOS-ADMINISTRACION se podrá visualizar el cargo generado.

| APELLIDO y NOMBRE<br>TIPO - NRO. DOCUMENTO                          | SIAPE GLADYS          LEGAJO           DNI         10686211         CUIT - C | 0         666666            CUIL         20-10686211-8         Fecha Ingreso                                                                         |
|---------------------------------------------------------------------|------------------------------------------------------------------------------|----------------------------------------------------------------------------------------------------|
| ARGOS PRESUPUESTO E                                                 | SCALAFON PREST. SERVICIO RESERVA / RETENC. BAJA                              | OTROS DATOS PLANTA TEMPORARIA                                                                                                    |
| Régimen Estaturario<br>Planta<br>Agrupamiento<br>Categoria Salarial | TEMPORARIA PERSONAL DE GABINETE 14 SECRETARIOS PRIVADOS Y ASESORES 97        | Reg. Horario         30 HS.            Fecha Toma         01/01/2016            Fecha Nomb.         01/01/2016            EXPEDIENTE 11216-158-01/20 |
| Escalafón<br>Código del Cargo<br>Denominación del Carg              | CATEGORIA SALARIAL 97                                                        | Sujeto Ley 10.592<br>Decreto 116 Art.2°                                                                                                    |

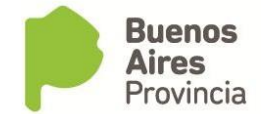

| TIPO - | NRO. DOCUMENT  | O DNI           | 10686211        |                | CUIT - CUIL    | 20-10686211-8        | Fecha Ingreso |
|--------|----------------|-----------------|-----------------|----------------|----------------|----------------------|---------------|
| ARGOS  | PRESUPLIESTO   | ESCALAFON       | PREST. SERVICIO | RESERVA / RETE | NC. BAJA       | OTROS DATOS PLANTA   | TEMPORARIA    |
| 0      | Vigencia P     | LANTA TEMPOR    | ARIA            |                | /              | REGIMEN MODULAR      |               |
|        | Fecha Desde    | 0               | /01/2016        |                |                | MODULOS              |               |
|        | Fecha Hasta    | [               |                 | 1              |                | 10                   |               |
|        | Monto Contrat  | n Locación de S | envicios        |                | ORTIZ ZULMA EL | IZABETH ( MINISTRO ) |               |
|        | Monto Contrato | [               |                 |                |                |                      | 7             |
|        |                |                 |                 |                |                |                      |               |
|        |                |                 |                 |                |                |                      |               |

#### Modificar datos de cargo

Desde la pantalla CARGOS-ADMINISTRACION se podrá modificar los siguientes datos del cargo presionando el botón REG. MODULAR en la solapa Planta Temporaria:

- Prestación de Servicio
- Acto Prestación de Servicio
- Acto Nombramiento
- Categoría de Programa
- Régimen Horario

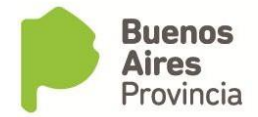

| TIPO  | NRO. DOCUMENT  | го               |                 |                   | CUIT - CUIL | -             | Fec           | na Ingreso |
|-------|----------------|------------------|-----------------|-------------------|-------------|---------------|---------------|------------|
| ARGOS | PRESUPUESTO    | ESCALAFON        | PREST. SERVICIO | RESERVA / RETENC. | BAJA        | OTROS DATOS   | PLANTA TEMPOR | ARIA       |
|       | Vigencia P     | LANTA TEMPOR     | ARIA            |                   |             | REGIMEN MODL  | JLAR          |            |
|       | Fecha Desde    | 01               | /02/2017        |                   |             | MODULOS       | 2000          |            |
|       | Fecha Hasta    | [                |                 | FU                | NCIONARIO   | L             | 3000          |            |
|       |                |                  |                 | RO                | BLES MARTÍN | (SUBSECRETARI | 0)            | ]          |
|       | Monto Contra   | to Locación de S | Servicios       |                   |             | -             |               |            |
|       | Monto Contrato | L                |                 |                   | (           | REG.MODUL     | AR )          |            |
|       |                |                  |                 |                   |             |               |               |            |

|                          | Datos de Modificación de Régimen Modular                                            |
|--------------------------|-------------------------------------------------------------------------------------|
| Prestación de Servicio   | (11132) SECRETARIA GENERAL DE LA GOBERNACION - SUBSECRETARIA DE GESTION Y           |
| Acto Prestación de Serv. |                                                                                     |
| Acto Nombramiento        | RESOLUCION 11106 59/2017 28/08/20                                                   |
| Categoría de Programa    | ACO-0002 . GESTION Y LOGISTICA                                                      |
| Unidad de Representación | (11132) SECRETARIA GENERAL DE LA GOBERNACION - SUBSECRETARIA DE GESTION Y LOGISTICA |
|                          |                                                                                     |